## Sklep Online Instrukcja obsługi

Spis treści

- 1. Strona główna logowanie.
- 2. Przygotowywanie zamówienia.
- Specyfikacja zamówienia.
   Wypełnianie formularzy danych do transakcji.
   Dokonywanie płatności.

1. Strona główna – logowanie

Praca w aplikacji rozpoczyna się od wybrania sposobu autoryzacji (Rys. 1, pkt. 1):

- anonimowo,
- autoryzując się przez Profil Zaufany.

Warto również ustalić język korzystania z niniejszej aplikacji (Rys. 1, pkt. 2).

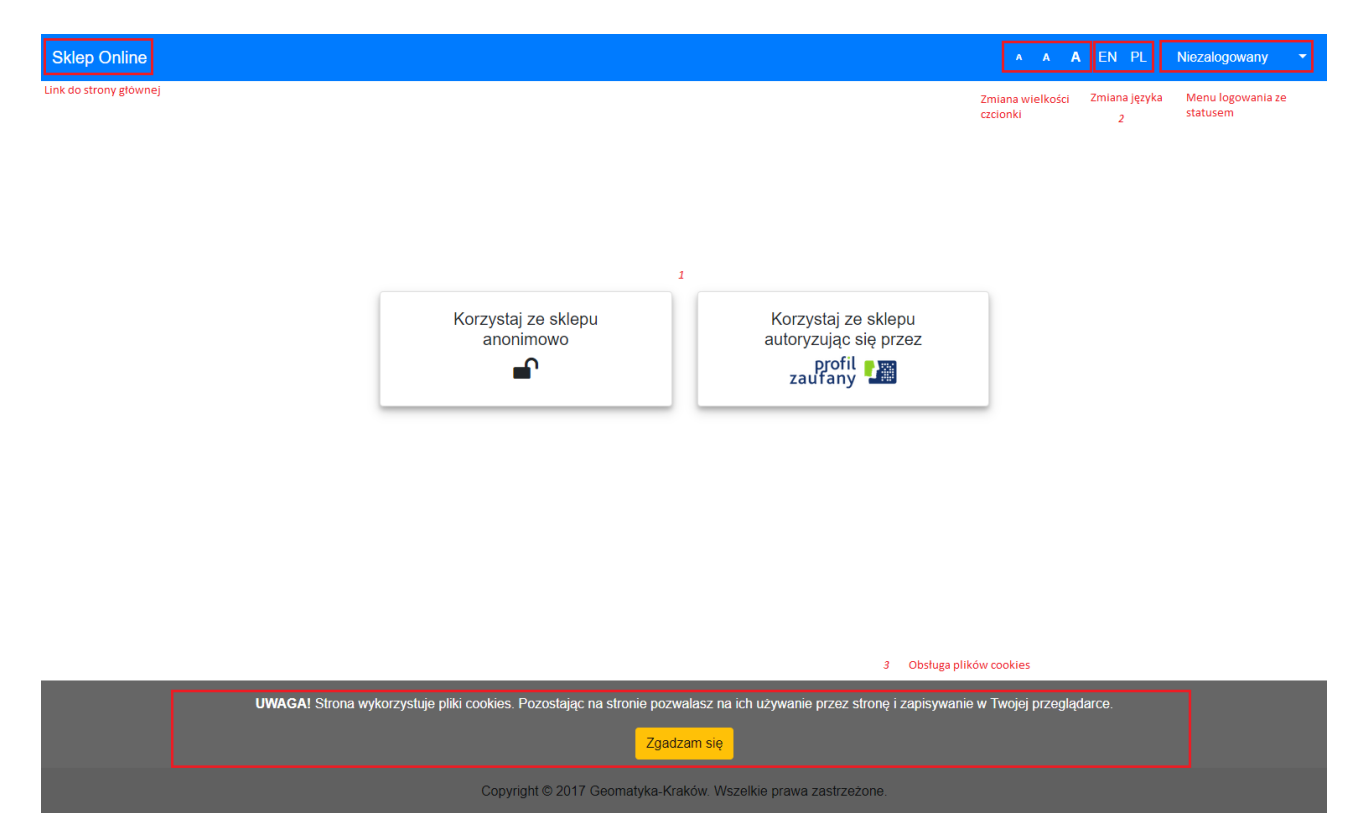

Rys. 1 Strona główna.

Wybierając opcję "Korzystaj ze sklepu autoryzując się przez Profil Zaufany", użytkownik zostaje przeniesiony do strony logowania PZ (Rys 2a).

| profil <b>t</b>                                                                                                    | 🖉 Zarejestruj się                                                                                                    |
|----------------------------------------------------------------------------------------------------|----------------------------------------------------------------------------------------------------|
| PROFIL ZAUFANY AKTUALNOŚCI POMOC                                                                                     | KONTAKT                                                                                                    |
| Logowanie za pomocą hasła                                                                                            | Wybierz inny sposób logowania                                                                                                    |
| * - pola wymagane<br>Login lub adres e-mail *<br>Hasło *<br>Załoguj mnie<br>Nie pamiętam loginu   Nie pamiętam hasła | <ul> <li>Zaloguj za pomocą certyfikatu kwalifikowanego »</li> <li>Zaloguj przez bankowość elektroniczną »</li> <li>Immerze in transformation in the second second sec</li></ul> |
|                                                                                                    | Inteligo                                                                                                    |

Rys. 2a Strona logowania przez Profil Zaufany.

Następnie użytkownik jest przekierowywany na stronę z formularzem dotyczącym jego danych osobowych (Rys. 2b). Dane zostaną automatycznie załadowane, jeśli jest to rewizyta użytkownika. Natomiast nowi użytkownicy są proszeni o wypełnienie pól. Aby sfinalizować autoryzację, należy kliknąć przycisk "*Potwierdź*".

| 0 Uzupełnij swoje dane osobowe oraz dane do dokumentu opłaty |                                   |      |                               |                |           |  |  |  |  |  |
|--------------------------------------------------------------|-----------------------------------|------|-------------------------------|----------------|-----------|--|--|--|--|--|
| DANE UŻYTKOWNIKA - PROFIL ZAUFANY                            |                                   |      |                               |                |           |  |  |  |  |  |
| Kowalski                                                     | Kowalski Jan                      |      |                               | 0000000000     |           |  |  |  |  |  |
| xxxxx@xxxx.xxx                                               |                                   |      |                               |                |           |  |  |  |  |  |
|                                                              |                                   | D    | DANE UŻYTKOWNIKA - SYSTEM     |                |           |  |  |  |  |  |
| xxxxxx@xxxxx.xxxx                                            |                                   |      |                               | (+48) 00000000 | 000000000 |  |  |  |  |  |
|                                                              | Ten adres nie ma określonej ulicy |      |                               |                |           |  |  |  |  |  |
| 44-109                                                       | Gliwice                           |      | Główna                        | 0              | 0         |  |  |  |  |  |
|                                                              |                                   | DANE | DO OPŁAT UŻYTKOWNIKA - SYSTEM |                |           |  |  |  |  |  |
| Wypełnij pola według powyższyc                               | h Wyczyść poniższe pola           |      |                               |                |           |  |  |  |  |  |
| Jan Kowalski                                                 |                                   |      |                               |                | 000000000 |  |  |  |  |  |
| Ten adres nie ma określonej ulicy                            |                                   |      |                               |                |           |  |  |  |  |  |
| 44-109                                                       | Gliwice                           |      | Główna                        | 0              | 0         |  |  |  |  |  |
|                                                              | Rezygnuj                          |      |                               | Potwierdź      |           |  |  |  |  |  |

Rys. 2b Formularz danych użytkownika.

Po pomyślnie przeprowadzonej autoryzacji status na pasku nawigacyjnym zmieni się na "Zalogowany jako Nazwa użytkownika".

Wybierając opcję *"Korzystaj ze sklepu anonimowo"* użytkownik zostanie przeniesiony wprost do na stronę przygotowywania zamówienia. Status na pasku nawigacyjnym pozostanie *"Niezalogowany"*.

Należy dodać, że aplikacja korzysta z plików *cookies*. Informacja na ten temat została zawarta w aplikacji (Rys. 1, pkt 3).

2. Przygotowywanie zamówienia.

W tym miejscu użytkownik precyzuje przedmiot swojego zamówienia. Czynność tę można wykonać dwuetapowo: określenie kategorii, a następnie usługi spośród dostępnych w danej kategorii (Rys. 3) lub jednoetapowo: wyszukanie usługi wprost korzystając z wyszukiwarki usług spośród wszystkich kategorii (Rys. 4, pkt. 1).

| Sklep Online |                                       |                                     |                          |                                        | A A EN PL                                                                         | Zalogowany jako<br>Jan Kowalski |
|--------------|---------------------------------------|-------------------------------------|--------------------------|----------------------------------------|-----------------------------------------------------------------------------------|---------------------------------|
|              |                                       | Kate                                | gorie                    |                                        | Usługi                                                                            |                                 |
|              | Wybierz usługę                        | przeszukując wszysł                 | kie dostępne z poni      | iższych kategorii                      |                                                                                   | Q                               |
|              | <i>I</i>                              |                                     | ŵ                        | >                                      | Zbiór danych bazy danych EGiB - dane przedmiotowe i<br>podmiotowe                 |                                 |
|              | zbiór danych<br>EGiB                  | zbiór danych<br>GESUT               | zbiór danych<br>BOOT500  | zbiór danych<br>BDSOG                  | Zbiór danych bazy danych EGiB - dane przedmiotowe (opisowe i geometryczne)        |                                 |
|              |                                       |                                     |                          |                                        | Zbiór danych bazy danych EGiB - dane przedmiotowe (opisowe)                       |                                 |
|              | udostępnienie                         | (C)<br>mapa                         | rejestry,                | zbiór danych                           | Zbiór danych bazy danych EGiB - dane przedmiotowe (geometryczne)                  |                                 |
|              | ortototomapy                          | ewidencyjna i<br>mapa<br>zasadnicza | kartoteki,<br>skorowidze | RCIWN                                  | Zbiór danych bazy danych EGiB - dotyczący punktów granicznych                     |                                 |
|              |                                       |                                     |                          |                                        | Zbiór danych bazy danych EGiB - opisowych i geometrycznych<br>dotyczących działek |                                 |
|              | L)                                    | L.                                  | alfabetyczny             | Ē                                      | Zbiór danych bazy danych EGiB - opisowych dotyczących działek                     |                                 |
|              | udostępnienie<br>innych<br>materiałów | wyps/wypis i<br>wyrys/wyrys         |                          | wykaz nowo<br>nadanych ulic<br>od 1989 | Zbiór danych bazy danych EGiB - geometrycznych dotyczących<br>działek             |                                 |
|              |                                       |                                     |                          |                                        |                                                                                   |                                 |

Rys. 3 Określanie przedmiotu zamówienia dwuetapowo.

| Sklep Online |                                       |                                                                            |                           |                                        | 🔹 🔺 🗛 EN PL 📜 Zalogowany jako .<br>Jan Kowalski                                   |  |
|--------------|---------------------------------------|----------------------------------------------------------------------------|---------------------------|----------------------------------------|-----------------------------------------------------------------------------------|--|
|              | 1 Wyszukiwarka usł                    | Kate                                                                       | gorie                     |                                        | Usługi                                                                            |  |
|              | dział                                 |                                                                            |                           |                                        | Q                                                                                 |  |
|              |                                       | P                                                                          |                           |                                        | Zbiór danych bazy danych EGiB - opisowych i geometrycznych<br>dotyczących działek |  |
|              | zbiór danych<br>EGiB                  | zbiór danych<br>GESUT                                                      | zbiór danych<br>BOOT500   | zbiór danych<br>BDSOG                  | Zbiór danych bazy danych EGiB - opisowych dotyczących działek                     |  |
|              |                                       |                                                                            |                           |                                        | Zbiór danych bazy danych EGiB - geometrycznych dotyczących<br>działek             |  |
|              |                                       | tenie<br>napy<br>kapy<br>kapy<br>kapy<br>kapy<br>kapy<br>kapy<br>kapy<br>k |                           | <b>S</b>                               | Wykaz (skorowidz) działek ewidencyjnych                                           |  |
|              | ortofotomapy                          | ewidencyjna i<br>mapa<br>zasadnicza                                        | kartoteki,<br>skorowidze  | RCiWN                                  | Wypis z wykazu działek                                                            |  |
|              |                                       | LabadineLa                                                                 |                           |                                        |                                                                                   |  |
|              | udostępnienie<br>innych<br>materiałów | wyps/wypis i<br>wyrys/wyrys                                                | alfabetyczny<br>spis ulic | wykaz nowo<br>nadanych ulic<br>od 1989 |                                                                                   |  |

Rys. 4 Określanie przedmiotu zamówienia jednoetapowo.

Na tej stronie użytkownik zobaczy też swój koszyk zamówienia (Rys. 5).

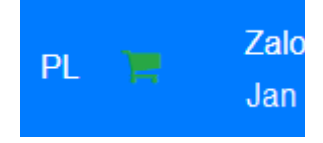

Rys. 5 Koszyk zamówienia.

Jeśli użytkownik wybrał kategorię spośród *Usług dodatkowych*, otworzona zostanie nowa zakładka w przeglądarce, prowadząca do strony z informacjami dotyczącymi przedmiotu zamówienia.

3. Specyfikacja zamówienia

Po wyborze usługi (z zakresu usług udostępnianych odpłatnie) użytkownik zostaje przekierowany na stronę specyfikacji zamówienia. Jeśli przedmiot zamówienia tego wymaga, pojawia się mapa z zestawem narzędzi umożliwiających wybór obiektów, które użytkownik chciałby zakupić (Rys. 6, pkt. 1).

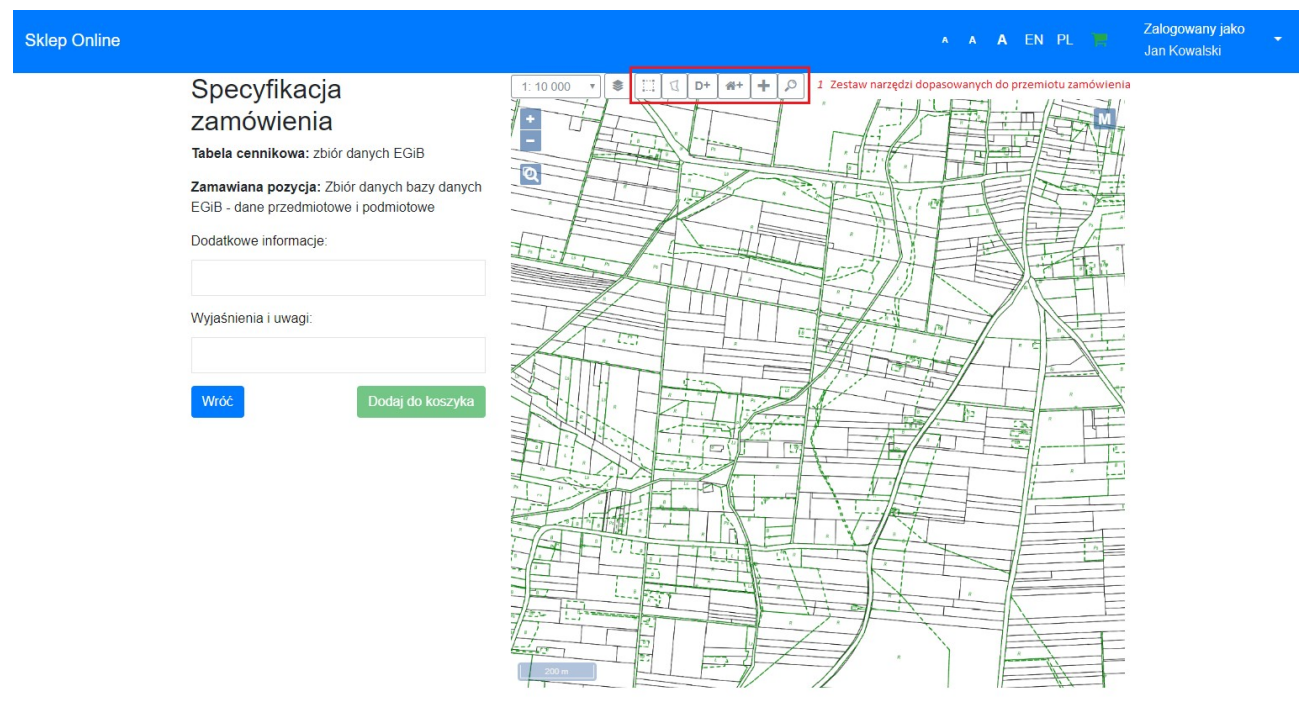

Rys. 6 Specyfikacja zamówienia

Przykładowo, użytkownik chciałby działkę. Proponowanym narzędziem będzie wskazanie działki przez punkt na mapie (Rys. 7, pkt. 1).

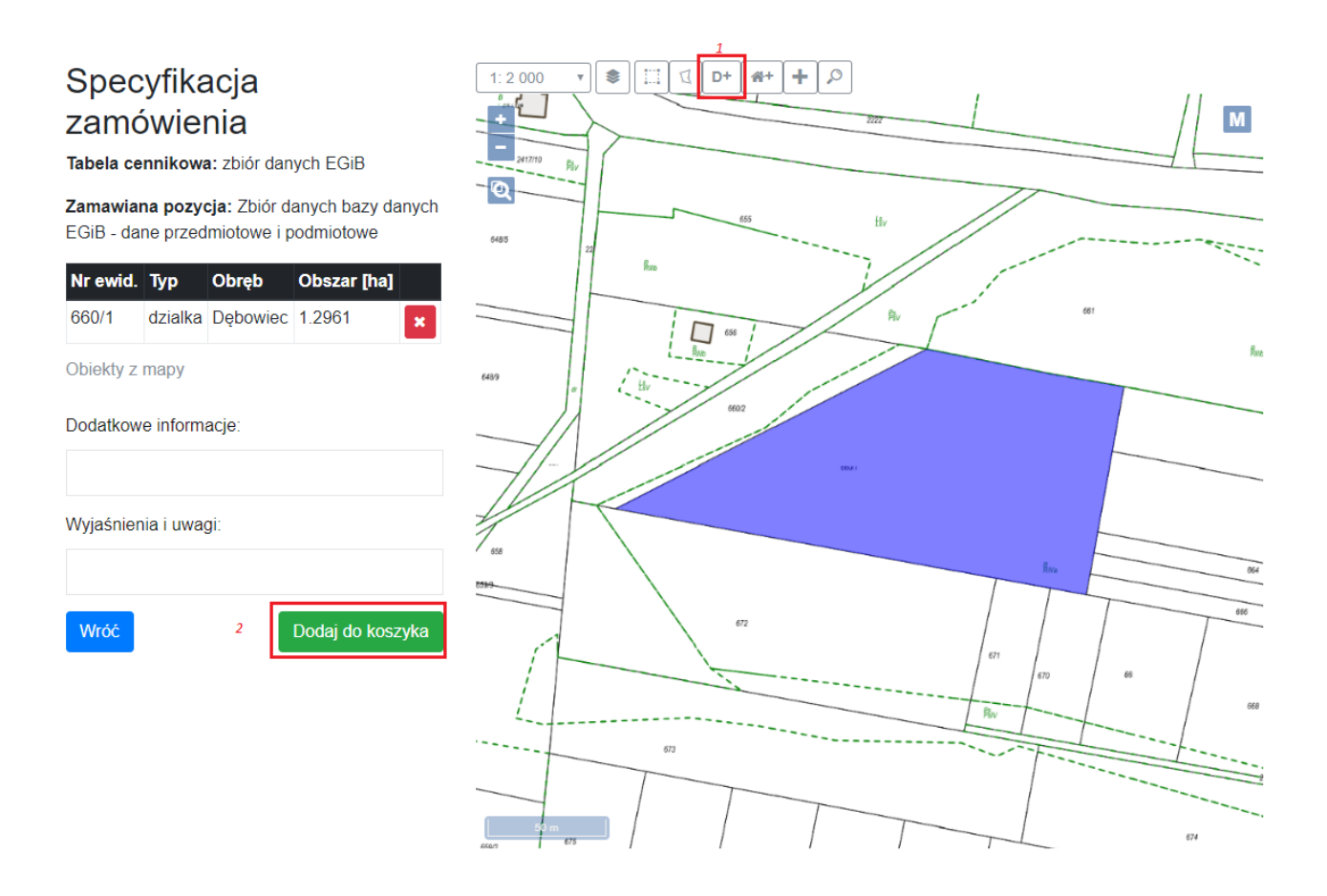

Rys. 7 Wykorzystanie narzędzia wyboru działki na mapie przez punkt.

Po dokonaniu wyboru obiekt działki trafia do tabeli "*Obiekty z mapy*", której rekordy będą się powiększać wraz z dodawaniem nowych obiektów. Aby znalazł się one w koszyku należy kliknąć przycisk "*Dodaj do koszyka*" (Rys. 7, pkt. 2).

Kliknięcie ikony koszyka ujawni *"Listę produktów"* wybranych do zamówienia. Przycisk *"Podsumowanie"* przeniesie użytkownika do dalszej części sklepu związanej z wypełnianiem danych osobowych do transakcji (Rys. 8).

|                                                                                         | A   | A    | A     | EN     | PL    |       | Zalogowany jako<br>Jan Kowalski | • |  |
|-----------------------------------------------------------------------------------------|-----|------|-------|--------|-------|-------|---------------------------------|---|--|
| Zakres upraw                                                                            | nie | ń dc | o prz | zetwa  | arzar | nia m | ateriałów                       |   |  |
| potrzeby własne                                                                         | (CL | =1,0 | )     |        |       |       |                                 |   |  |
| Lista produktó                                                                          | w   |      |       |        |       |       |                                 |   |  |
| Zbiór danych bazy danych EGiB - dane przedmiotowe i podmiotowe (1.2961 ha) - 38.88 zł × |     |      |       |        |       |       |                                 |   |  |
| Podsumowa                                                                               | nie | V    | /yczy | /ść ko | szyk  |       |                                 |   |  |

Rys. 8 Zawartość koszyka zamówienia

4. Wypełnianie formularzy danych do transakcji.

W sklepie należy podać informacje o dotyczące:

- danych wnioskodawcy (Rys. 9),
- adresu zamieszkania (Rys. 9),
- danych płatnika (Rys. 10),
- formy przekazania/sposobu odbioru (Rys. 11),
- zatwierdzenia podsumowania zamówienia (Rys. 12).

| Sklep Online                                                                                                    |                   |                                                                        |                                                                | A A                                                     | A EN PL    | Zalogowany jako<br>Jan Kowalski |
|----------------------------------------------------------------------------------------------------|-------------------|------------------------------------------------------------------------|----------------------------------------------------------------|---------------------------------------------------------|------------|---------------------------------|
|                                                                                                    | Dane wnioskodawcy |                                                                        | Adres zamieszkania                                             | a                                                       |            |                                 |
| <ul> <li>Osoba fizyczna</li> <li>Imię:*</li> <li>Jan</li> <li>E-mail.*</li> <li>xxxxx@xxxx xxx</li> <li>Pesel:</li> </ul> |                   | Instytucja / Osoba prawna Nazwisko.* Kowalski Telefon.* (+48) 00000000 | Kraj:<br>Powiat:<br>Miejscowość.*<br>Głiwice<br>Kod pocztowy.* | Województwo:<br>Gmina:<br>Ulica:<br>Główna<br>Nr domu:* | Nr lokalu: |                                 |
|                                                                                                    | Numer konta:      |                                                                        | 44-109                                                         | 0                                                       | 0<br>De    | alej                            |

Rys. 9 Formularz danych wnioskodawcy i adresu zamieszkania

| Sklep Online        |          |                                           |                    | A A          | A EN PL 🐂  | Zalogowany jako<br>Jan Kowalski | • |
|---------------------|----------|-------------------------------------------|--------------------|--------------|------------|---------------------------------|---|
|                     |          | Skopiuj dane z                            | : wnioskodawcy     |              |            |                                 |   |
| Dane                | płatnika |                                           | Adres zamieszkania | a            |            |                                 |   |
| ● Osoba t<br>Imie:* | fizyczna | □ Instytucja / Osoba prawna<br>Nazwisko:* | Kraj:              | Województwo: |            |                                 |   |
| Jan                 |          | Kowalski                                  | Powiat:            | Gmina:       |            |                                 |   |
| E-mail.<br>xxxxx@>  | XXX.XXX  |                                           | Miejscowość:*      | Ulica:       |            |                                 |   |
| Pesel:<br>0000000   | 00000    | Telefon:* (+48) 00000000                  | Kod pocztowy:*     | Nr domu:*    | Nr lokalu: |                                 |   |
| Numer k             | onta:    |                                           | 44-109             | 0            | 0          |                                 |   |
| Uwagi:              |          |                                           |                    |              |            |                                 |   |
|                     |          | ĥ                                         |                    |              |            |                                 |   |
| Wróć                |          |                                           |                    |              | Dalej      |                                 |   |

## Rys. 10 Formularz danych płatnika

| Sklep Online                                                                           |                                                                                                    |                                                                       | A / | . , | A EI | N PL | )Ħ    | Zalogowany jako 🖕<br>Jan Kowalski |  |
|----------------------------------------------------------------------------------------|----------------------------------------------------------------------------------------------------|-----------------------------------------------------------------------|-----|-----|------|------|-------|-----------------------------------|--|
| Forma przekazania / sposó                                                              | ób odbioru                                                                                                    |                                                                       |     |     |      |      |       |                                   |  |
| Imię i nazwisko:*<br>Jan Kowalski<br>E-mail:*<br>xxxxxx@xxxxxxxxxxxxxxxxxxxxxxxxxxxxxx | <ul> <li>postać nieelektroniczna</li> <li>postać elektroniczna</li> <li>e-mail</li> <li>płyta CD / DVD</li> <li>nośnik zewnętrzny wnioskodawcy</li> <li>usługa sieciowa udostępniania</li> </ul> | <ul> <li>Osobiście</li> <li>Elektronicznie</li> <li>Poczta</li> </ul> |     |     |      |      |       |                                   |  |
| Wróc                                                                                   |                                                                                                    |                                                                       |     |     |      |      | Dalej |                                   |  |

## Rys. 11 Formularz formy przekazania/ sposobu odbioru

| Sklep Online |                                                                |             | • • <b>•</b> •      | n pl 📜    | Zalogowany jako<br>Jan Kowalski | - |
|--------------|----------------------------------------------------------------|-------------|---------------------|-----------|---------------------------------|---|
|              | Podsumowanie zamówienia                                        |             |                     |           |                                 |   |
|              | Przedmiot wniosku                                              | llośc jedn. | Jedn. rozliczeniowa | Cena      |                                 |   |
|              | Zbiór danych bazy danych EGiB - dane przedmiotowe i podmiotowe | 1.2961      | ha                  | 38.88 zł  |                                 |   |
|              | Wróć                                                           |             |                     | Zatwierdź |                                 |   |

Rys. 12 Zatwierdzenie podsumowania zamówienia

Po wypełnieniu wszelkich wymaganych pól oraz zatwierdzeniu zamówienia, sklep przejdzie do strony dotyczącej płatności.

5. Dokonywanie płatności.

Zamówienie zostaje przetworzone, otrzymuje identyfikator i numer. Użytkownik może w tym momencie:

- opłacić zamówienie (Rys. 13, pkt. 1),
- wyświetlić pełne podsumowanie zamówienia (Rys. 13, pkt. 2),
- obejrzeć dokument obliczenia opłaty (Rys. 13, pkt. 3),
- pobrać plik podpisu obliczenia opłaty (Rys. 13, pkt. 4).

| Sklep Online                                                                                                    | ۸ | A | A | EN | N PI | Ľ | 1000<br>F== | Zalogowany jako<br>Jan Kowalski | • |
|----------------------------------------------------------------------------------------------------|---|---|---|----|------|---|-------------|---------------------------------|---|
| Dokonaj płatności                                                                                                    |   |   |   |    |      |   |             |                                 |   |
| Przyjęto zamówienie: GN-2601100.2017<br>Numer opłaty: 2632/2017<br>Kwota do zapłacenia: 38.90 zł                                                                                                    |   |   |   |    |      |   |             |                                 |   |
| Image: Coplać zamówienie     Pokaż zamówienie     2       Image: Coplać zamówienie     Pokaż zamówienie     2       Image: Coplać zamówienie     Pokaż zamówienie     2 |   |   |   |    |      |   |             |                                 |   |

Rys. 13 Dokonywanie płatności

Po kliknięciu przycisku *"Opłać zamówienie*" następuje przetwarzanie płatności, użytkownik ujrzy informację o sukcesie transakcji i zostanie przeniesiony do strony przygotowywania zamówienia.